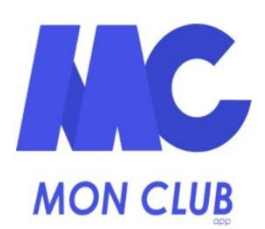

Identifiant

Entrez votre email

ME CONNECTER

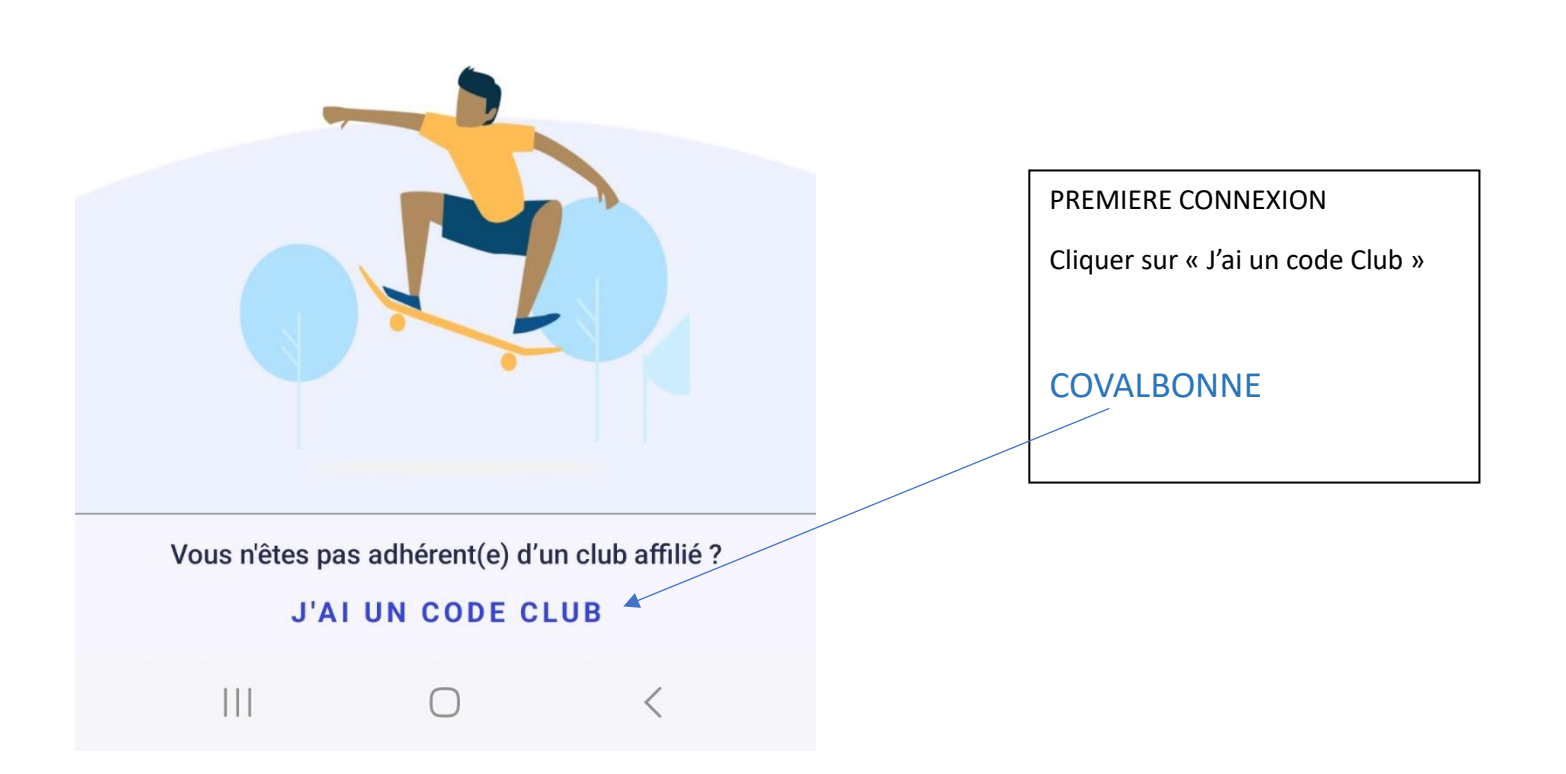

🗟 🗘 🕄 🖓

< Retour

# Créer un profil

Ce profil concerne un ...

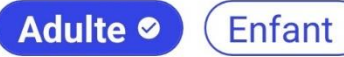

### Prénom \*

Entrez un prénom.

#### Nom \*

Entrez un nom.

### Date de naissance \*

Entrez une date au format JJ/MM/AAAA.

#### Genre \*

Genre

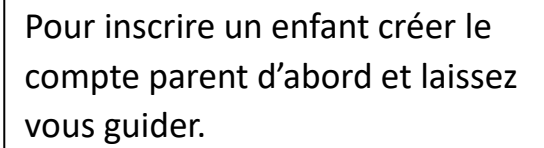

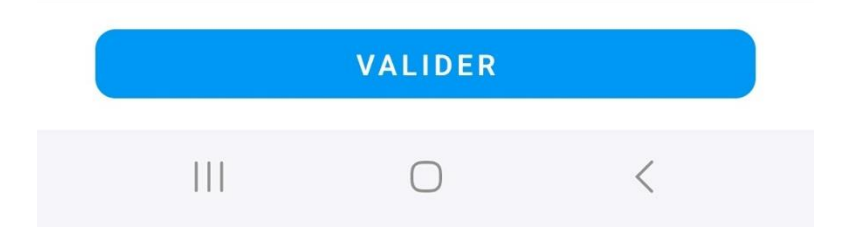

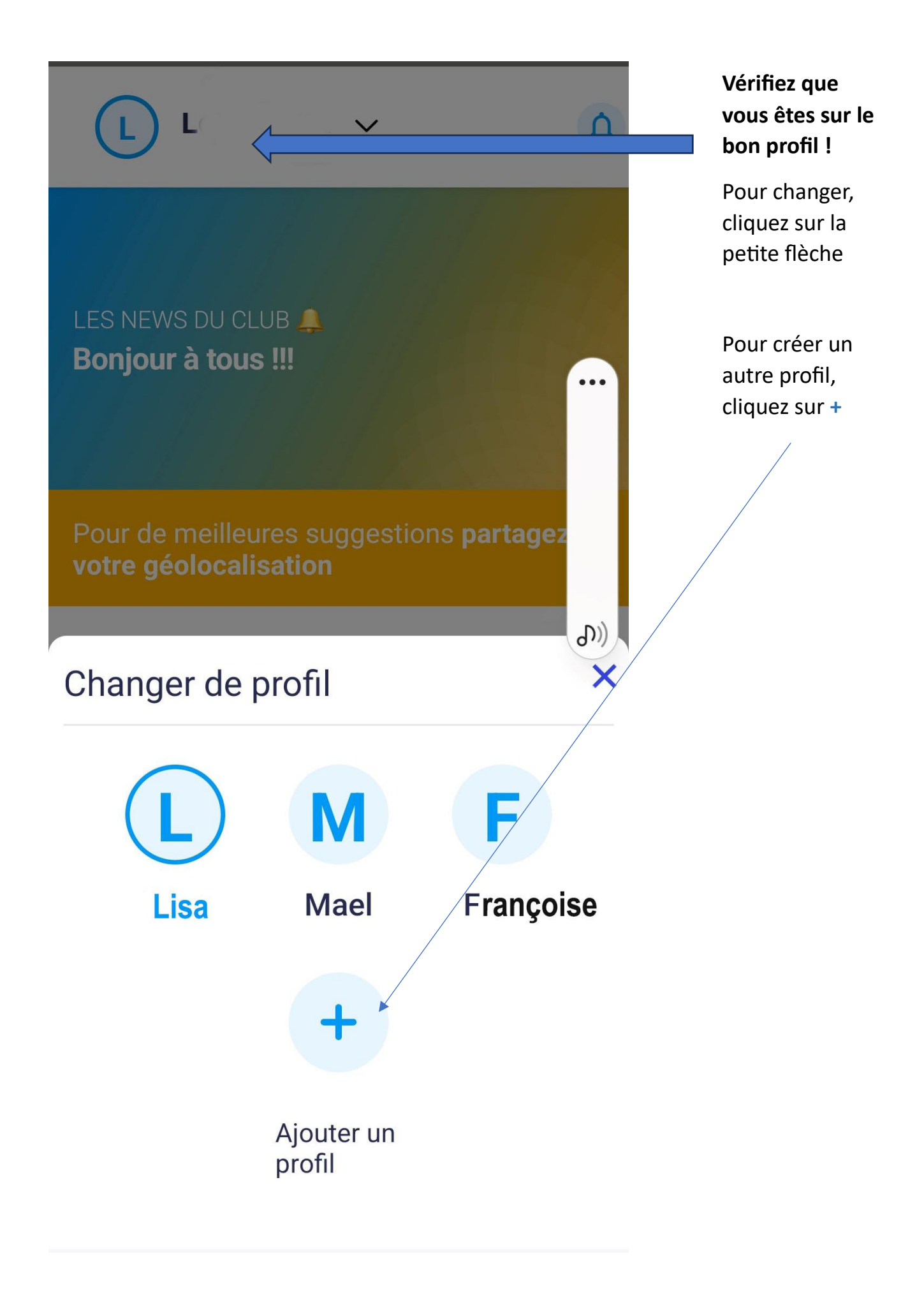

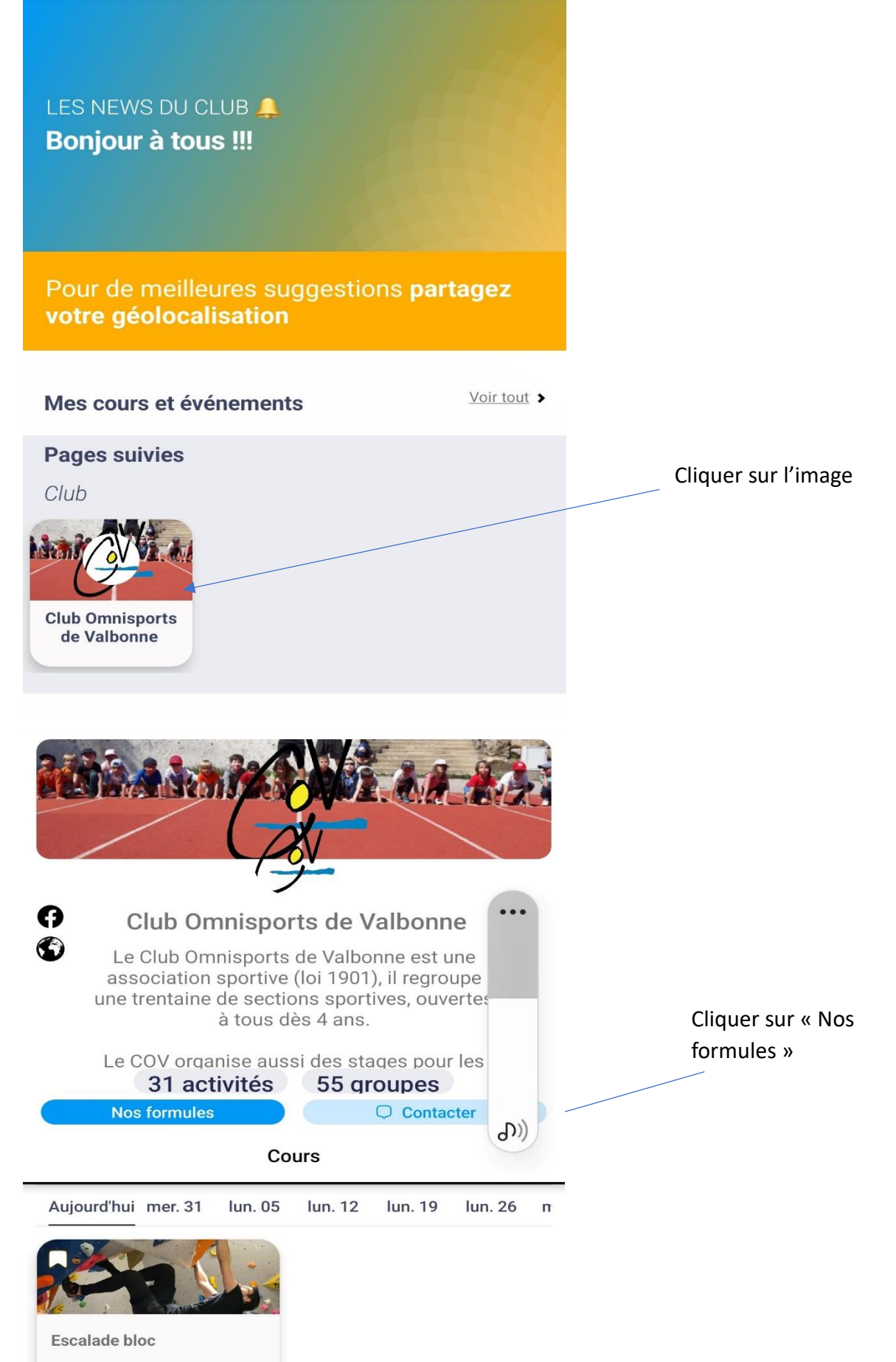

Al salle

30 juillet Afficher plus

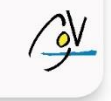

## Pour vous proposer les meilleures activités de votre club, nous avons besoin de connaitre vos préférences.

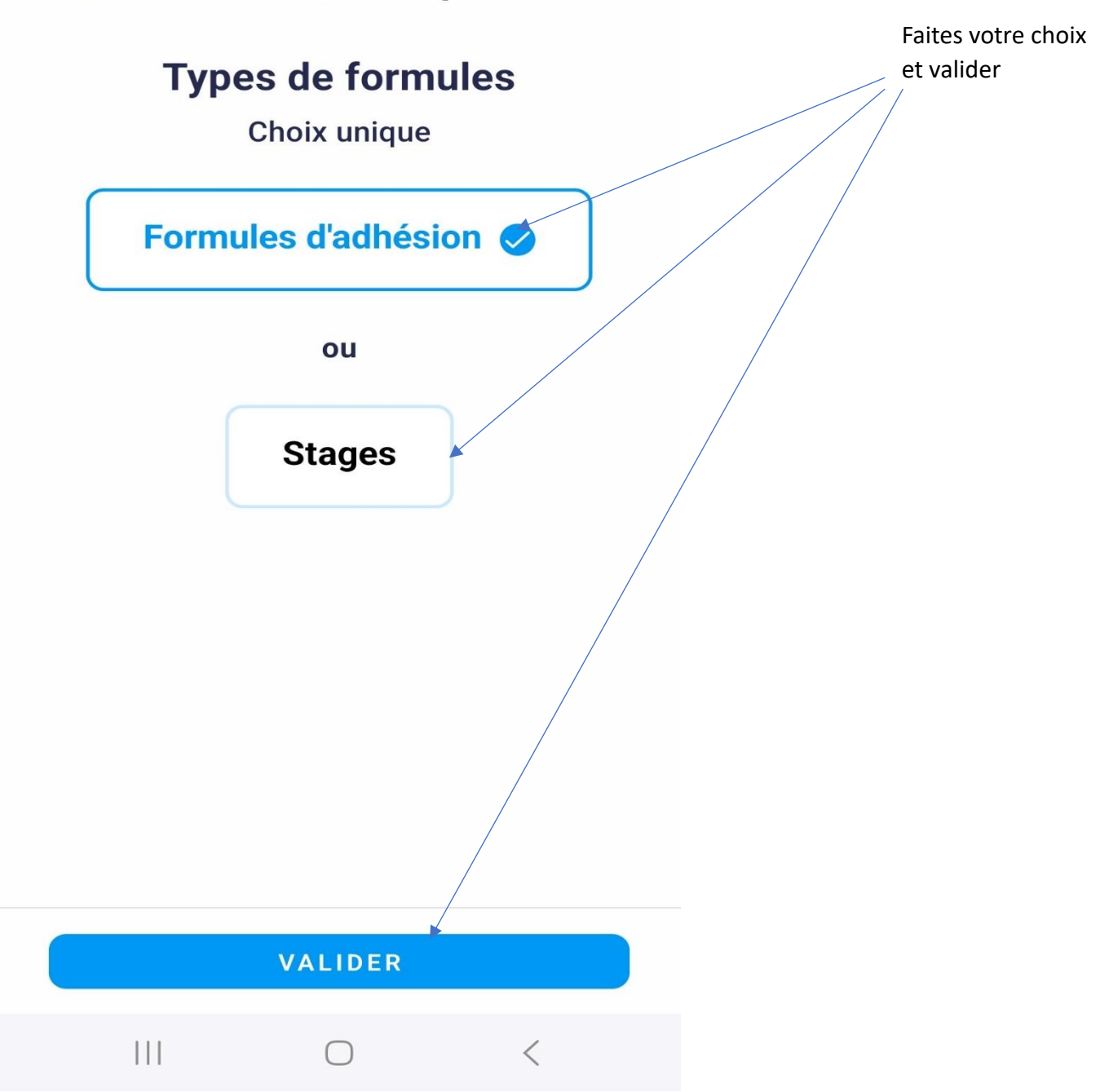

### < Retour

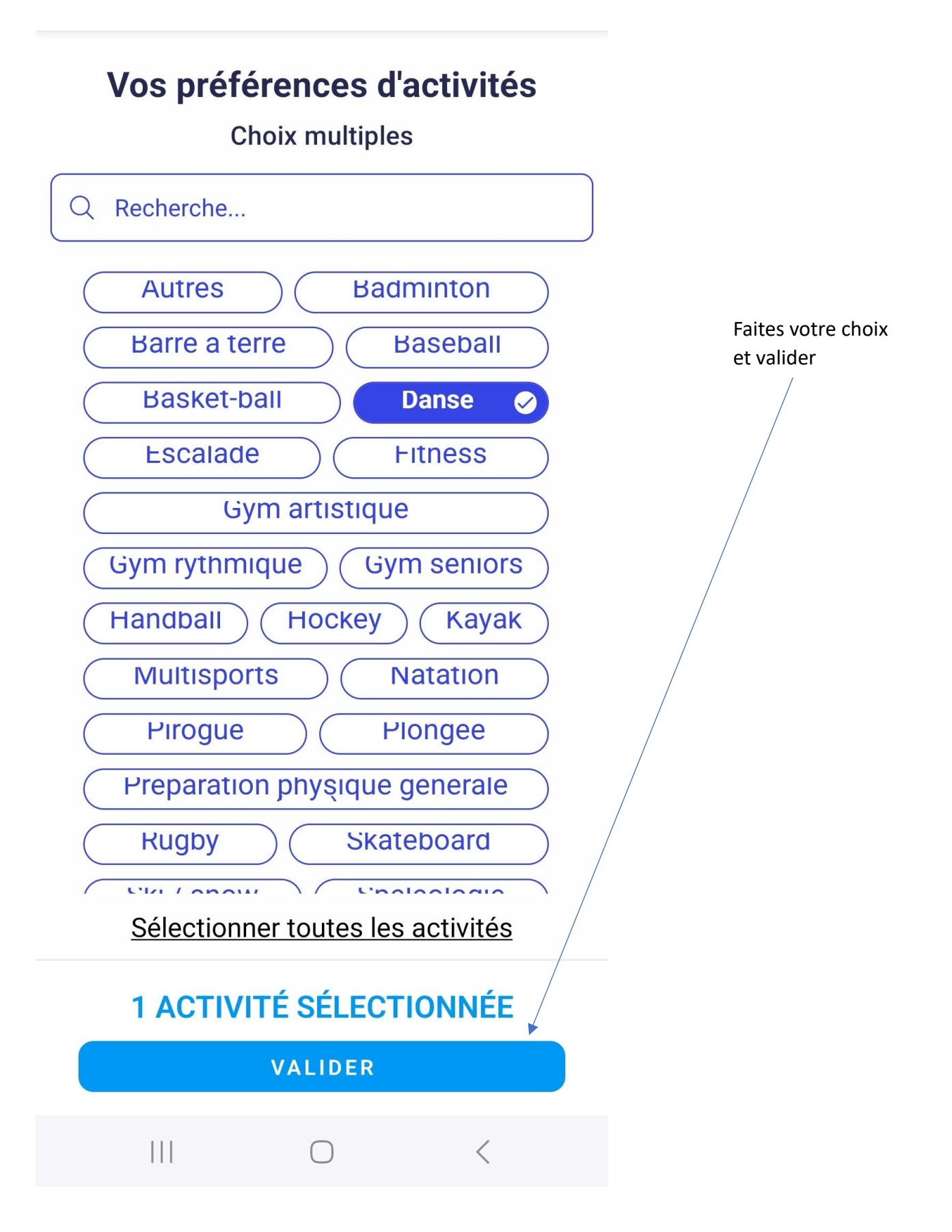

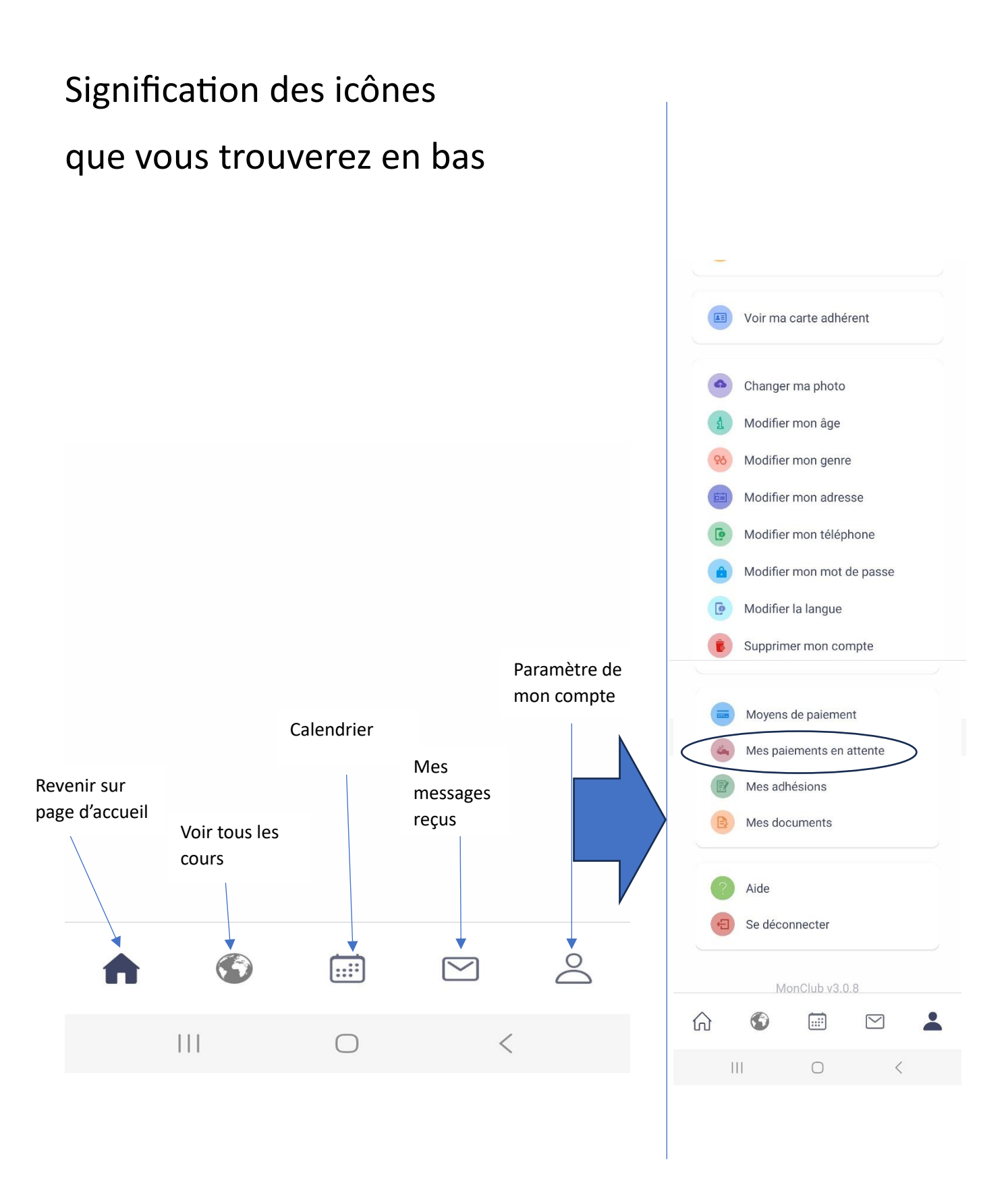